## tutorial rematricula set area especially a pós-graduação especially a

Vem saber mais aqui!!

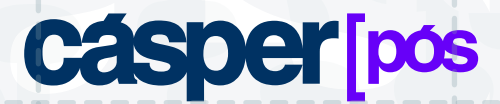

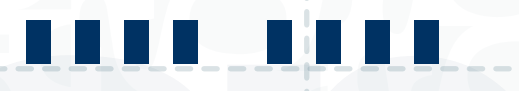

## 1. Acesse o portal pelo link: https//portal.casperlibero.edu.br/WEB/APP/EDU/PORTALEDUCACIONAL/login

utilizando seu RA (usuário) e a senha.

|                                 | - (2)         |
|---------------------------------|---------------|
| FACULDADE<br>CASPER LIBERO      |               |
| PORTAL DO ALUNO                 |               |
| Cadro 🕺                         |               |
| Desta                           |               |
| CopcerRM *                      | 0 M           |
| ACESSAR<br>Esqueceu sus sentus? | 1.            |
| Certificador de Relatórios      | 10            |
|                                 | S             |
|                                 | $\checkmark$  |
|                                 | CASPER LIBERO |

2. Clique no ícone assinalado em vermelho: MATRÍCULA ON-LINE:

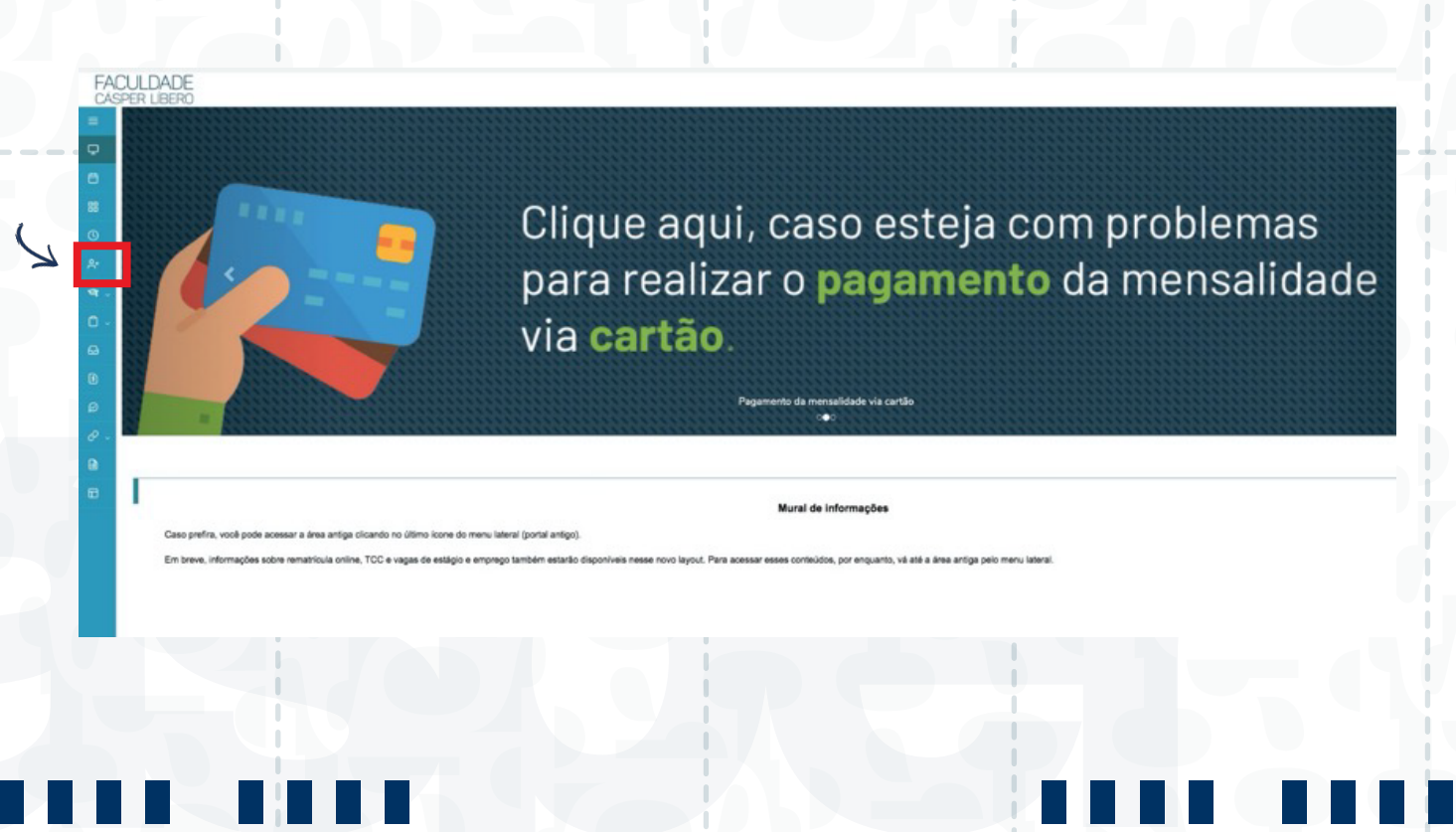

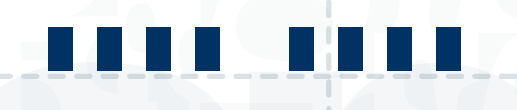

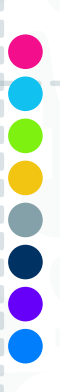

## 3. Siga para o próximo passo clicando em: PRÓXIMO

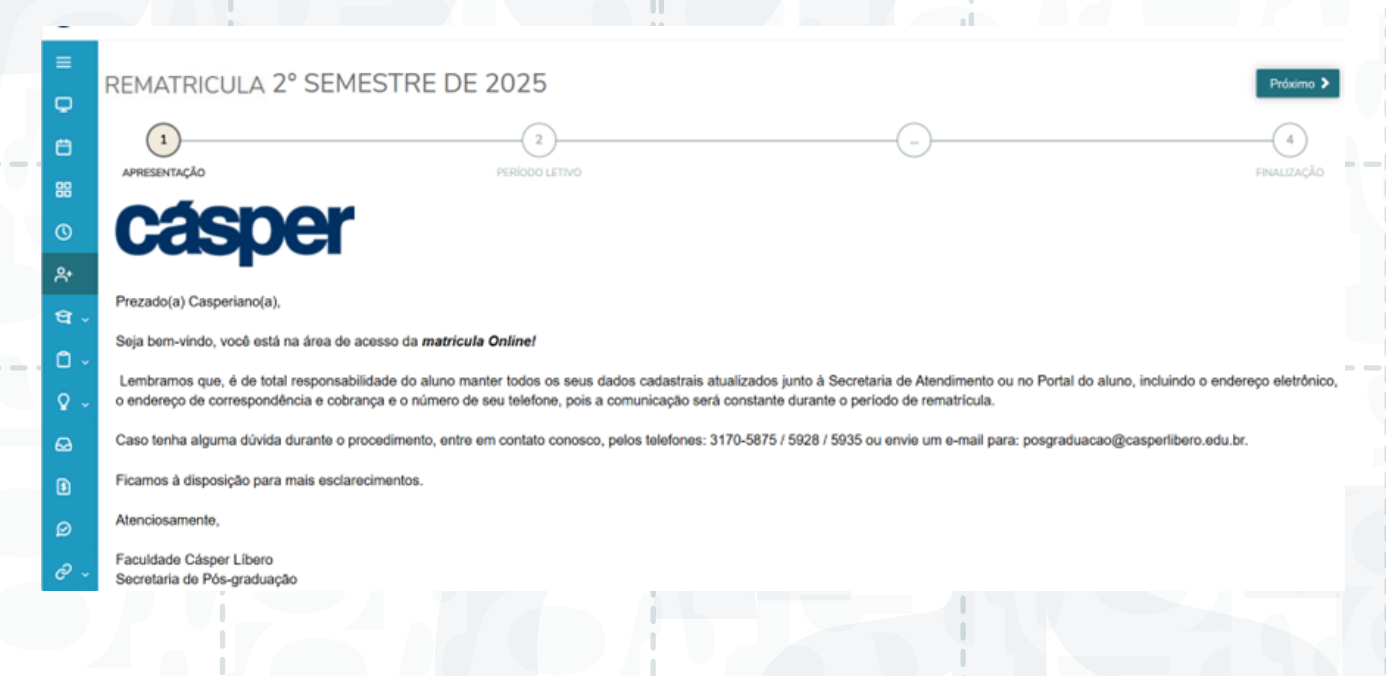

## 4. Clique em Próximo novamente para seguir o processo

| =          | REMATRICULA 2° SEMESTR                           | RE DE 2025                     |                                                  |             | Anterior Próximo > |
|------------|--------------------------------------------------|--------------------------------|--------------------------------------------------|-------------|--------------------|
| •          |                                                  |                                |                                                  |             |                    |
| 8          | APRESENTAÇÃO P                                   | ERÍODO LETIVO                  | CONFIRMAÇÃO                                      | DISCIPLINAS | FINALIZAÇÃO        |
|            |                                                  | Períodos                       | Attino<br>Attino<br>letivos e Cursos disponíveis |             |                    |
| 0          | Período Letivo                                   | Curso                          | Habilitação<br>JORNALISMO ESPORTIVO              |             |                    |
| ~*         |                                                  |                                |                                                  |             |                    |
| ধ্ব -      | Procurar a tesouraria - DEBITOS FINANCEIROS ( te | souraria@casperlibero.edu.br ) |                                                  |             |                    |
|            |                                                  |                                |                                                  |             |                    |
| <b>♀</b> ~ |                                                  |                                |                                                  |             |                    |
| Ø          |                                                  |                                |                                                  |             |                    |
| 8          |                                                  |                                |                                                  |             |                    |
| ø          |                                                  |                                |                                                  |             |                    |
| <i>©</i> ~ |                                                  |                                |                                                  |             |                    |
|            |                                                  |                                |                                                  |             |                    |
|            |                                                  |                                |                                                  |             |                    |
|            |                                                  |                                |                                                  |             |                    |
|            |                                                  |                                |                                                  |             |                    |
|            |                                                  |                                |                                                  |             |                    |
|            |                                                  |                                |                                                  |             |                    |
|            |                                                  |                                |                                                  |             |                    |

5. Nesta tela, você deve **confirmar ou atualizar seus dados** de aluno, como e-mail, telefone e endereço

| E-mail             | Telefone residencial | Telefone celular     |
|--------------------|----------------------|----------------------|
| Telefone comercial | Fax                  | Telefone corporativo |
| Endereço           | 9                    | 9                    |
| CEP                | Logradouro           |                      |
|                    | 9                    |                      |
| Número             | Complemento          | Bairro               |
| Cidade             | Estado               | País                 |
| São Paulo          | São Paulo 🗸          | <u>ب</u>             |

6. Clique em PULAR e depois em PRÓXIMO para seguir o processo

| =<br>0     | REMATRI             | CULA 2° SEMES                            | STRE DE 2025                                         |                        |                                    | Anterior Próximo >       |
|------------|---------------------|------------------------------------------|------------------------------------------------------|------------------------|------------------------------------|--------------------------|
| Ë          | APRESENTAÇÃO        | Perioco                                  |                                                      | CONTRACÃO<br>DADOS DO  | DISCIPLINAS                        |                          |
| 0          | Quadro de horário   |                                          |                                                      | AUNO                   |                                    | Exibir Final de semana 💿 |
| ै<br>भ     | Créditos selecionad | Segunda 🗸                                | Terça O                                              | Quarta O               | Quinta O                           | Secta 🗸                  |
| 0 ~<br>Q ~ | Sugestão de discipl | na<br>es / Optativas / Eletivas / Extras |                                                      |                        |                                    |                          |
| ω          |                     |                                          | IMPRENSA EM ESPORTES<br>DUÇÃO NA COBERTURA ESPORTIVA | Quadro de horários, aq | jui você pode adicionar ou excluir | disciplinas              |
| •          |                     |                                          |                                                      | Próximo Pula           |                                    |                          |
| <i>0</i> . |                     |                                          |                                                      | _                      |                                    |                          |
|            |                     | <u> </u>                                 |                                                      |                        |                                    |                          |

**7.** Nesta tela, leia o contrato de prestação de serviços educacionais, descendo a barra de rolagem até o final, clique em "LI E ACEITO OS TERMOS DO CONTRATO" e depois em "ASSINAR CONTRATO"

| CONTRATO DE PRESTAÇÃO DE S                                           | SERVIÇOS EDUCACIO                                      | NAIS                     |                             |            |         | ×      |
|----------------------------------------------------------------------|--------------------------------------------------------|--------------------------|-----------------------------|------------|---------|--------|
| $\coloneqq   \not \forall \land \forall \land   \blacksquare \cdots$ | - + • 1                                                | de 14   🥥   (            | CD                          | Q   6      | 8       |        |
| <u>CONTRATO</u><br><u>CUI</u><br>LALUNO:                             | FUNDAÇÃO CÂS<br>DE PRESTAÇÃO DE S<br>RSO DE PÓS-GRADUA | PER LÍBERO<br>SERVIÇOS E | <u>DUCACIONAIS</u><br>SENSU |            |         |        |
| CURSO :                                                              |                                                        |                          |                             |            | _       |        |
| Nacionalidade:                                                       | RG:                                                    |                          | CPF:                        |            | _       |        |
| Data de nascimento:                                                  | Est                                                    | ado civil:               |                             |            |         |        |
| Profissão:                                                           |                                                        |                          |                             |            |         |        |
| Endereço:                                                            |                                                        | N°                       | Complemento:                |            | _       |        |
| Bairro:                                                              | Cidade:                                                |                          | Estado:                     |            |         |        |
|                                                                      |                                                        |                          |                             |            |         |        |
| Li e aceito os termos do contrato                                    |                                                        | Cance                    | elar Assinar contra         | to Finaliz | ar mati | rícula |

**8.** Você vai receber no e-mail cadastrado, um **código/token** para assinatura do contrato de prestação de serviços educacionais. Copie e cole o código recebido no campo indicado, clique **OK**.

|                      | Envio do token/chave de segurança                                                                                                    |                                                                                                    |     |
|----------------------|----------------------------------------------------------------------------------------------------|----------------------------------------------------------------------------------------------------|-----|
|                      | Foi enviado para seu o email: daniel@caspe<br>deve ser fornecido no campo de token/chav<br>ler os termos do contrato, clique em Finaliza<br>Reenviar e-mail | filberoveduubr um tokeníchave de segurança qu<br>e de segurança. Após preencher a assinatura e<br>r matrícula. |     |
| Verifi               | Digite o token/chave de segurança                                                                                                    | ок                                                                                                    |     |
|                      | 11113102-0903-4393-9313-1928913-100                                                                                                    |                                                                                                    | -   |
|                      | DtContrato:<br>IP de alune:                                                                                                    | DtAceite via portal:<br>DtAceite token :                                                                       |     |
| Zaplige 100          | 24/14 e1166 4603-ad000-ado208e0085286. Documento anxinado eletro                                                                                            | reasoning and a construction of the construction of the                                                        | 3/3 |
|                      |                                                                                                    |                                                                                                    |     |
|                      |                                                                                                    |                                                                                                    |     |
| e aceito os termos d | o constrato                                                                                                    |                                                                                                    |     |

| FACULDADE CÁSPER LÍBER                    | LATO SERVI AUTORA CURSO ANTHE TOTAL CONSCIENCES                                                                                       |
|-------------------------------------------|----------------------------------------------------------------------------------------------------|
| O TOTVS                                   | CONTRATO DE PRESTAÇÃO DE SERVIÇOS EDUCACIONAIS                                                                                        |
|                                           | C < Anturior F                                                                                                    |
|                                           |                                                                                                    |
| O Quadro de horário                       | Verifique a automicidade dette documento, acesse o QRCode e informe o códup abuio:                                                    |
| 유<br>역                                    | 321de:7b-d399-4495-87d9adte/oddende:     Sexta O       DfContrate:     DtAceite via portal:       IP do aluno:     DtAceite token :   |
| C) ↓ 800<br>PUB<br>19:00 MPM<br>23:00 PLA | Zaplign 19672674 c186485 a000 a020e08528. Documento assinato eletronizamente, sorturne MP 2.200.200 🖉 6.66 14.05020 🖉 4.66 14.05020 🖉 |
|                                           |                                                                                                    |
| Ð.                                        | Li e aceito os termos do contrato Cancelar Assinar contrato Finalizar matrícula                                                       |
| Créditos selecionados:                    | Erros de validação:                                                                                                    |

**10.** Para finalizar o processo de rematricula, você deverá efetuar o pagamento da parcela de **Julho/2025.** Você poderá acessar e pagar o boleto pelo portal do aluno.

| =                    | REMATRICULA                                       | 2° SEMESTRE DE 2025                                               | 5                                |             |             |
|----------------------|---------------------------------------------------|-------------------------------------------------------------------|----------------------------------|-------------|-------------|
| 8                    | 0                                                 | 0                                                                 | 0                                | 0           |             |
| 88                   | APRESENTAÇÃO                                      | PERÍCOO LETIVO                                                    | CONFIRMAÇÃO<br>DADOS DO<br>ALUNO | DISCIPLINAS | FINALIZAÇÃO |
| 0                    |                                                   |                                                                   |                                  |             |             |
| A•                   | REMATRÍCULA EFETUADA<br>Imprima seu comprovante d | A COM SUCESSO<br>de matrícula atráves do link abaixo:             |                                  |             |             |
| <b>A</b>             |                                                   |                                                                   | 05 05 2024                       |             |             |
| -                    | COMPROVANTE DE                                    | E REMATRICULA - PRIMEIRO SEMEST                                   | IRE DE 2024                      |             |             |
| 0 -                  | COMPROVANTE DE                                    | EREMATRICULA - PRIMEIRO SEMEST<br>ESTAÇÃO DE SERVIÇOS EDUCACION   | AIS                              |             |             |
|                      | COMPROVANTE DE<br>CONTRATO DE PRE                 | E REMATRICULA - PRIMEIRO SEMEST<br>ESTAÇÃO DE SERVIÇOS EDUCACION  | AIS                              |             |             |
| □ ~<br>♀ ~<br>↔      | COMPROVANTE DE                                    | E REMATRICULA - PRIMEIRO SEMEST<br>ESTAÇÃO DE SERVIÇOS EDUCACION. | AIS                              |             |             |
|                      | COMPROVANTE DE<br>CONTRATO DE PRE                 | E REMATRICULA - PRIMEIRO SEMEST<br>ESTAÇÃO DE SERVIÇOS EDUCACION. | AIS                              |             |             |
| □ ~<br>♀ ~<br>⊷      | COMPROVANTE DE                                    | E REMATRICULA - PRIMEIRO SEMEST                                   | AIS                              |             |             |
| □ ~<br>♀ ~<br>⋻<br>₽ | COMPROVANTE DE                                    | E REMATRICULA - PRIMEIRO SEMEST                                   | AIS                              |             |             |
| □ ~<br>♀ ~<br>⊷<br>₽ | COMPROVANTE DE                                    | E REMATRICULA - PRIMEIRO SEMEST                                   | AIS                              |             |             |
| □ ~<br>♀ ~<br>₽<br>₽ | COMPROVANTE DE                                    | EREMATRICULA - PRIMEIRO SEMEST                                    | AIS                              |             |             |